### **Oracle® Revenue Management and Billing**

Version 2.6.0.1.0

### **Reporting Installation Guide**

Revision 1.0

E94083-01 September, 2018

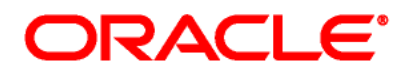

#### Oracle Revenue Management and Billing Reporting Installation Guide

E94083-01

#### **Copyright Notice**

Copyright © 2018, Oracle and/or its affiliates. All rights reserved.

#### **Trademark Notice**

Oracle, Java, JD Edwards, PeopleSoft, and Siebel are registered trademarks of Oracle Corporation and/or its affiliates. Other names may be trademarks of their respective owners.

Intel and Intel Xeon are trademarks or registered trademarks of Intel Corporation. All SPARC trademarks are used under license and are trademarks or registered trademarks of SPARC International, Inc. AMD, Opteron, the AMD logo, and the AMD Opteron logo are trademarks or registered trademarks of Advanced Micro Devices. UNIX is a registered trademark of The Open Group.

#### License Restrictions Warranty/Consequential Damages Disclaimer

This software and related documentation are provided under a license agreement containing restrictions on use and disclosure, and are protected by intellectual property laws. Except as expressly permitted in your license agreement or allowed by law, you may not use, copy, reproduce, translate, broadcast, modify, license, transmit, distribute, exhibit, perform, publish, or display any part, in any form, or by any means. Reverse engineering, disassembly, or de-compilation of this software, unless required by law for interoperability, is prohibited.

#### Warranty Disclaimer

The information contained herein is subject to change without notice and is not warranted to be errorfree. If you find any errors, please report them to us in writing.

#### **Restricted Rights Notice**

If this software or related documentation is delivered to the U.S. Government or anyone licensing it on behalf of the U.S. Government, the following notice is applicable:

#### U.S. GOVERNMENT RIGHTS

Oracle programs, including any operating system, integrated software, any programs installed on the hardware, documentation, and/or technical data delivered to U.S. Government end users are "commercial computer software" or "commercial technical data" pursuant to the applicable Federal Acquisition Regulation and agency-specific supplemental regulations. As such, use, duplication, disclosure, modification, and adaptation of the programs, including any operating system, integrated software, any programs installed on the hardware, documentation, and/or technical data shall be subject to license terms and restrictions as mentioned in Oracle License Agreement, and to the extent applicable, the additional rights set forth in FAR 52.227-19, Commercial Computer Software--Restricted Rights (June 1987). No other rights are granted to the U.S. Government.

#### **Hazardous Applications Notice**

This software is developed for general use in a variety of information management applications. It is not developed or intended for use in any inherently dangerous applications, including applications that may create a risk of personal injury. If you use this software in dangerous applications, then you shall be responsible to take all appropriate fail-safe, backup, redundancy, and other measures to ensure the safe use of this software. Oracle Corporation and its affiliates disclaim any liability for any damages caused by use of this software in dangerous applications.

#### Third Party Content, Products, and Services Disclaimer

This software and documentation may provide access to or information on content, products, and services from third parties. Oracle Corporation and its affiliates are not responsible for and expressly disclaim all warranties of any kind with respect to third party content, products, and services unless otherwise set forth in an applicable agreement between you and Oracle. Oracle Corporation and its affiliates will not be responsible for any loss, costs, or damages incurred due to your access to or use of third party content, products, or services.

# Preface

### **About This Document**

This document will help you to understand the prerequisites, supported platforms, and hardware and software requirements for installing the Oracle Revenue Management and Billing (ORMB) reporting framework.

### **Intended Audience**

This document is intended for the following audience:

- End-Users
- System Administrators
- Consulting Team
- Implementation Team

### **Organization of the Document**

The information in this document is organized into the following sections:

| Section No. | Section Name                      | Description                                                                                                    |
|-------------|-----------------------------------|----------------------------------------------------------------------------------------------------|
| Section 1   | Overview                          | Provides an overview of installing ORMB<br>Reporting Framework.                                                                                                    |
| Section 2   | Verifying the Configuration Files | Lists the configuration files and parameters to<br>be verified in respective files before using<br>reporting framework. It also defines the steps<br>to check and update the configuration files. |
| Section 3   | Application Architecture Overview | Provides an overview of the Oracle Revenue Management and Billing architecture.                                                                                                    |
| Section 4   | Supported Platforms               | Lists the software and hardware requirements for each application tier.                                                                                                    |
| Section 5   | Installing ORMB Reporting         | Defines the steps to install ORMB Reporting                                                                                                    |
| Section 6   | Contacting Oracle Support         | Indicates the oracle Support URL                                                                                                    |

### **Related Documents**

| You can refer to the following | documents | for more | information: |
|--------------------------------|-----------|----------|--------------|
|--------------------------------|-----------|----------|--------------|

| Document                                                                | Description                                                                                                    |
|-------------------------------------------------------------------------|----------------------------------------------------------------------------------------------------|
| Oracle Revenue Management and Billing<br>Version 2.6.0.1.0Release Notes | Provides a brief description about the new features,<br>enhancements, UI and database level changes, supported<br>platforms, framework upgrade, supported upgrades, and<br>technology upgrade made in this release. It also highlights<br>the discontinued features, bug fixes, and known issues in<br>this release.                                                               |
| Oracle Revenue Management and Billing<br>Installation Guide             | Lists the application server pre-requisites, supported<br>platforms, and software and hardware requirements for<br>installing the Oracle Revenue Management and Billing<br>application. It explains how to install the Oracle Revenue<br>Management and Billing application.                                                                                                    |
| Oracle Revenue Management and Billing<br>Database Administrator's Guide | Provides information about the Oracle Database Server<br>and Client required for installing the Oracle Revenue<br>Management and Billing database. It explains how to<br>install database with and without demo data. It provides<br>database configuration guidelines including<br>recommended settings for the Oracle Exadata Database<br>machine.                               |
| Oracle Revenue Management and Billing<br>Server Administration Guide    | Explains the Oracle Revenue Management and Billing<br>(ORMB) architecture and technical know-how required<br>for configuring and using the ORMB application. It<br>explains how to configure and deploy web and business<br>application servers. In addition, it explains how to<br>monitor client machines, web and/or business application<br>servers, and database connections. |
| Oracle Revenue Management and Billing<br>Security Guide                 | Lists the security features available in the Oracle Revenue<br>Management and Billing application. It explains how to<br>configure security for the Oracle Revenue Management<br>and Billing application using the default security features.                                                                                                    |

# Contents

| 1. | Overv  | view                                      | 7  |
|----|--------|-------------------------------------------|----|
|    | 1.1    | Installation Overview                     | 7  |
| 2. | Verify | ying the Configuration Files              | 8  |
| 3. | Appli  | cation Architecture Overview              | 10 |
|    | 3.1    | Tier 1: Browser-Based Client              | 10 |
|    | 3.2    | Tier 2: Web Application Server            | 10 |
|    | 3.3    | Tier 3: Database Server                   | 10 |
| 4. | Supp   | orted Platforms                           | 11 |
|    | 4.1    | Operating Systems and Application Servers | 11 |
|    | 4.2    | Oracle Database Servers                   | 13 |
|    | 4.3    | SDK - Supported Combinations              | 13 |
|    | 4.4    | Oracle WebLogic Server Information        | 13 |
|    | 4.5    | Oracle VM Support                         | 13 |
|    | 4.6    | Oracle Support Policy Regarding VMware    | 13 |
| 5. | Instal | lling ORMB Reporting                      | 14 |
|    | 5.1    | Oracle WebLogic                           | 18 |
| 6. | Conta  | acting Oracle Support                     | 18 |

# 1. Overview

This section provides information on how to install of Oracle Revenue Management and Billing (ORMB) Reporting Framework.

### 1.1 Installation Overview

Installing Oracle Revenue Management and Billing Reporting Framework involves the following steps:

- 1. Verifying and updating configuration files which include key parameters required for generating reports as described in <u>Verifying Configuration Files</u> section.
- 2. Review the different tiers of the application architecture as described in the <u>Application</u> <u>Architecture Overview</u> section.
- 3. Understand the hardware requirements for installing the application and the supported platforms for the application and database servers as described in the <u>Supported Platforms and Hardware Requirements</u> section.

**Note:** For more information, refer *Oracle Revenue Management and Billing Database Administrator's Guide*.

## 2. Verifying the Configuration Files

You need to verify whether the configuration files required for generating reports have valid details. There are two approaches which you can take to verify and update the configuration files:

#### 1. Comment the following line in the

/scratch/rmbbuild/spl/ORMB26000/templates/spl.properties.template file:

```
ouaf.runtime.billView.directoryPath=@force_forward_slash(SPLEBASE)@/splapp/bi
llView/
```

```
To comment the line type ## at the beginning of that line. For example, ###ouaf.runtime.billView.directoryPath=@force_forward_slash(SPLEBASE)@/splapp /billView/
```

Alternatively, you can verify and update the following two configuration files:

- spl.properties
- environ.ini

The spl.properties file lists the parameters and directory path name used by report generating algorithm.

By default, the statements in the respective files not referred by the algorithm while generating the reports are marked commented (##). However, it is recommended to verify the same. In case they are not commented, you must comment the same.

To check which statements need to be commented, you need to search for statements which end with /billView/in the respective spl.properties file. The table below represents the respective spl.properties file path and their valid values.

| File Path                                                                                                | Valid Value                                                                                                   |
|----------------------------------------------------------------------------------------------------|----------------------------------------------------------------------------------------------------|
| <pre>/scratch/rmbbuild/spl/TECHQA26010 /etc/conf/root/WEB- INF/classes/spl.properties</pre>              | <pre>##ouaf.runtime.billView.directoryP ath=/scratch/rmbbuild/spl/TECHQA26 010/splapp/billView/</pre>         |
| <pre>/scratch/rmbbuild/spl/TECHQA26010 /etc/conf/XAIApp/WEB- INF/classes/spl.properties</pre>            | <pre>##ouaf.runtime.billView.directoryP ath=/scratch/rmbbuild/spl/TECHQA26 010/splapp/billView/</pre>         |
| <pre>/scratch/rmbbuild/spl/TECHQA26010 /splapp/mpl/config/spl.properties</pre>                           | <pre>##ouaf.runtime.billView.directoryP ath=/scratch/rmbbuild/spl/TECHQA26 010/splapp/billView/</pre>         |
| <pre>/scratch/rmbbuild/spl/TECHQA26010 /splapp/applications/root/WEB- INF/classes/spl.properties</pre>   | <pre>##ouaf.runtime.billView.directoryP ath=/scratch/rmbbuild/spl/TECHQA26 010/splapp/billView/</pre>         |
| <pre>/scratch/rmbbuild/spl/TECHQA26010 /splapp/applications/XAIApp/WEB- INF/classes/spl.properties</pre> | <pre>##ouaf.runtime.billView.directoryP<br/>ath=/scratch/rmbbuild/spl/TECHQA26<br/>010/splapp/billView/</pre> |

| /scratch/rmbbuild/spl/TECHQA26010 | ouaf.application.URL=the value |
|-----------------------------------|--------------------------------|
| /etc/conf/root/WEB-               | should be a valid IP and not   |
| INF/classes/spl.properties        | refer to localhost.            |

To check and update the spl.properties files, follow the below steps:

- 1. Login to WinSCP.
- 2. Browse to the respective file path. For example,

/scratch/rmbbuild/spl/TECHQA26010/etc/conf/root/WEB-INF/classes

- 3. Open the spl.properties file.
- 4. Search for the line which ends with /billView/
- 5. If the line is not commented, type ## at the beginning of that line. For example, ##ouaf.runtime.billView.directoryPath=/scratch/rmbbuild/spl/TECHQ A26010/splapp/billView/
- 6. Save and close the file.

To check and update the environ.ini file, follow the below steps:

- 1. Login to WinSCP.
- 2. Browse to the file path. For example,

/scratch/rmbbuild/spl/TECHQA26010/etc/ENVIRON.INI

- 3. Verify if TOP VERSION value=V2.6.0.1.0. If the value is not valid, update the same.
- 4. Verify if TOP\_VERSION\_NUM value=2.6.0.1.0, If the value is not valid, update the same.

If ouaf.application.URL value refers to localhost, you need to execute the 'update\_spl\_template.sh' script. This script is a utility which updates the URL. It should be present in installation folder on a server. For example, /scratch/rmbbuild/spl/TECHQA26010.

The script would look like:

#!/bin/bash

ENV\_NAME=" TECHQA26010" ENV\_PATH="/scratch/rmbbuild/spl/\$ENV\_NAME" CCB\_SPL\_PROPERTY\_FILE="CCB\_spl.properties.exit.include" HOSTNAME=`hostname -f`; echo "\$ENV\_PATH/templates/\$CCB\_SPL\_PROPERTY\_FILE"

sed -i "s/@WEB\_WLHOST@/\$HOSTNAME/g" \$ENV\_PATH/templates/\$CCB\_SPL\_PROPERTY\_FILE

To update the URL path, follow the below steps:

- 1. After installation, execute the script.
- 2. Run <INSTALL\_DIR>/bin/initialSetup.sh script.
- 3. Restart the server.

## 3. Application Architecture Overview

The application is split into multiple tiers:

### 3.1 Tier 1: Browser-Based Client

Oracle Revenue Management and Billing supports the following operating systems:

• Windows 7, 8.1, 10 (64-bit)

The following operating system and web browser combinations are supported:

• Windows 7, 8.1, 10 (64-bit) with Internet Explorer 11.x (not in the Compatibility mode)

### 3.2 Tier 2: Web Application Server

Oracle Revenue Management and Billing supports the following Web application servers:

Oracle WebLogic

### 3.3 Tier 3: Database Server

Oracle Revenue Management and Billing supports Oracle Database Server.

Please see *Oracle Revenue Management and Billing Server Administration Guide* for a more detailed description of the application architecture and individual tiers.

## 4. Supported Platforms

This section shows each of the operating system/server combinations on which the product is supported. It includes:

- Operating Systems and Application Servers
- Oracle Database Servers
- SDK Supported Combinations
- Oracle WebLogic Server Information
- Oracle VM Support
- Oracle Support Policy Regarding VMware

### 4.1 Operating Systems and Application Servers

The installation is supported on many operating system, application server, and database server combinations. For the software requirements for each of these combinations, see *Oracle Revenue Management and Billing Installation Guide*.

| -                                               | -                                                                 |              |                               |                    |
|-------------------------------------------------|-------------------------------------------------------------------|--------------|-------------------------------|--------------------|
| Operating System<br>and Web Browser<br>(Client) | Operating System<br>(Server)                                      | Chipset      | Application<br>Server         | Database<br>Server |
| Windows 7, 8.1, 10<br>(64-bit) with             | AIX 7.2 TL0 (64-bit)                                              | POWER 64-bit | WebLogic<br>12.2.1.x (64-bit) | Oracle 12.2.0.1    |
| Internet Explorer<br>11.x                       | Oracle Linux 6.5+ and 7.x<br>(64-bit)                             | x86_64       | WebLogic<br>12.2.1.x (64-bit) | Oracle 12.2.0.1    |
|                                                 | Red Hat Enterprise Linux <sup>1</sup> x8<br>6.5+ and 7.x (64-bit) | x86_64       | WebLogic<br>12.2.1.x (64-bit) | Oracle 12.2.0.1    |
|                                                 | Windows Server 2012 R2<br>(64-bit)                                | x86_64       | WebLogic<br>12.2.1.x (64-bit) | Oracle 12.2.0.1    |

The following table lists the operating system and application server combinations on which Oracle Revenue Management and Billing Version 2.6.0.1.0 is supported:

#### Note:

Oracle Corporation distributes Oracle Linux with the following two kernels:

**Red Hat Compatible Kernel** – This kernel is identical to the kernel shipped in Red Hat Enterprise Linux.

**Unbreakable Enterprise Kernel** – This kernel is based on a later Linux 2.6-series kernel, with Oracle's own enhancements for OLTP, InfiniBand, SSD disk access, NUMA-optimizations, Reliable Datagram Sockets (RDS), async I/O, OCFS2, and networking.

Oracle claims that the Unbreakable Enterprise Kernel is compatible with Red Hat Enterprise Linux; and Oracle middleware and third-party Red Hat Enterprise Linux-certified applications can be installed and run unchanged on Unbreakable Enterprise Kernel. However, for users requiring strict compatibility with Red Hat or for users running kernel modules dependent on specific kernel versions, the Red Hat Compatible Kernel offers 100% compatibility with Red Hat Enterprise Linux.

<sup>&</sup>lt;sup>1</sup> Oracle Revenue Management and Billing is tested and certified on Oracle Linux 6.5+ and 7.x. Oracle Linux is 100% userspace-compatible with Red Hat Enterprise Linux, and therefore Oracle Revenue Management and Billing is supported on Red Hat Enterprise Linux.

### 4.2 Oracle Database Servers

Oracle Revenue Management and Billing Version 2.6.0.1.0 is supported with Oracle Database Server 12.2.0.1 on all operating systems listed above. The following Oracle Database Server Editions are supported:

• Oracle Database Enterprise Edition

Oracle Database Client 12.1.0.2 is required for Oracle Database Server 12.2.0.1.

### 4.3 SDK - Supported Combinations

Refer to the SDK documentation for supported platforms and installation instructions.

### 4.4 Oracle WebLogic Server Information

The following Oracle WebLogic Server Editions are supported:

- Oracle WebLogic Server Standard Edition 12.2.1.x
- Oracle WebLogic Server Enterprise Edition 12.2.1.x (required if using application clustering)

### 4.5 Oracle VM Support

Oracle Revenue Management and Billing Version 2.6.0.1.0 is supported on Oracle VM Server for x86 (64bit) supported releases of Oracle Linux and Microsoft Windows operating systems.

### 4.6 Oracle Support Policy Regarding VMware

Please refer to My Oracle Support Knowledge Base Article 249212.1 for Oracle's Support Policy Regarding VMware.

## 5. Installing ORMB Reporting

#### **Prerequisites**

To install ORMB Reporting Version 2.6.0.1.0, you should have:

• ORMB application installed.

#### **Procedure**

To install ORMB Reporting Version 2.6.0.1.0:

- 1. Go to WebLogic console.
- 2. Select DEPLOYMENTS from home page.

| delete items in this domain. |                                        |                                                             |                                           |
|------------------------------|----------------------------------------|-------------------------------------------------------------|-------------------------------------------|
| Lock & Edit                  | - Information and Resources            |                                                             |                                           |
| Release Configuration        | Helpful Tools                          | General Information                                         |                                           |
|                              | Configure applications                 | <ul> <li>Common Administration Task Descriptions</li> </ul> |                                           |
| Domain Structure             | Configure GridLink for RAC Data Source | <ul> <li>Read the documentation</li> </ul>                  |                                           |
| splapp                       | Configure a Dynamic Cluster            | <ul> <li>Ask a question on My Oracle Support</li> </ul>     |                                           |
| -Environment                 | <ul> <li>Recent Task Status</li> </ul> |                                                             |                                           |
| Services                     | Set your console preferences           |                                                             |                                           |
| E-Interoperability           | — Domain Configurations                |                                                             |                                           |
| ⊡ Diagnostics                | Domain                                 | Services                                                    | Interoperability                          |
|                              | Domain                                 | Messaging                                                   | WTC Servers                               |
|                              |                                        | <ul> <li>JMS Servers</li> </ul>                             | <ul> <li>Jolt Connection Pools</li> </ul> |
|                              | Environment                            | <ul> <li>Store-and-Forward Agents</li> </ul>                |                                           |
|                              | Servers                                | <ul> <li>JMS Modules</li> </ul>                             | Diagnostics                               |
|                              | Clusters                               | <ul> <li>Path Services</li> </ul>                           | Log Files                                 |
|                              | <ul> <li>Server Templates</li> </ul>   | <ul> <li>Bridges</li> </ul>                                 | Diagnostic Modules                        |
| How do I                     | <ul> <li>Migratable Targets</li> </ul> | Data Sources                                                | Built-in Diagnostic Modules               |
| Search the configuration     | Coherence Clusters                     | Persistent Stores                                           | <ul> <li>Diagnostic Images</li> </ul>     |
| Use the Change Center        | Machines                               | XML Registries                                              | <ul> <li>Request Performance</li> </ul>   |
| Record WLST Scripts          | Virtual Hosts                          | XML Entity Caches                                           | Archives                                  |
| Change Console preferences   | Work Managers                          | <ul> <li>Foreign JNDI Providers</li> </ul>                  | Context                                   |
| Manage Console extensions    | Startup And Shutdown Classes           | Work Contexts                                               | <ul> <li>SNMP</li> </ul>                  |
| Monitor servers              |                                        | • jCOM                                                      |                                           |
|                              | Your Deployed Resources                | Mail Sessions                                               | Charts and Graphs                         |
| System Status                | Deployments                            | FileT3                                                      | Monitoring Dashboard                      |
| Health of Dunning Convers    |                                        | • JTA                                                       |                                           |
| health or Running Servers    | Your Application's Security Settings   | OSGi Frameworks                                             |                                           |
| Failed (0)                   | Security Realms                        |                                                             |                                           |
| Critical (0)                 | - Secondy recome                       |                                                             |                                           |

#### **Figure 1: Deployment Home Page**

3. Deployment Screen appears. Click on Lock & Edit.

| ORACLE WebLogic Server Adr                                                                                                    | ministr  | ratio                                                                                                    | n Console 12c                  |        |        |                        |          |                |                 |
|----------------------------------------------------------------------------------------------------|----------|----------------------------------------------------------------------------------------------------|--------------------------------|--------|--------|------------------------|----------|----------------|-----------------|
| Change Center                                                                                                    | â        | 🏦 Home Log Out Preferences 🗟 Record Help                                                                                                    |                                |        |        |                        |          |                | Connected to: s |
| View changes and restarts                                                                                                    | H        | lome                                                                                                    | >Summary of Deployments        |        |        |                        |          |                |                 |
| Click the Lock & Edit button to modify, add or<br>delete items in this domain.<br>Lock & Edit<br>Release Configuration<br>Domain Structure<br>splapp | Sur<br>C | Summary of Deployments Control Monitoring This page displays a list of Java EE applications and stand-alone application modules that have been installed to this domain. Installed applications and modules can be started, stopped, updated (redeployed), or deleted from the domain by first selecting the application name and using the controls on this page. To install a new application or module for deployment to targets in this domain, click the Install button. Customize this table Deployments |                                |        |        |                        |          |                |                 |
| ⊡-Diagnostics                                                                                                    |          | Inst                                                                                                    | all Update Delete Start Stop v |        |        |                        | Showi    | ng 1 to 4 of 4 | Previous   Ne:  |
|                                                                                                    |          |                                                                                                    | Name 🗞                         | State  | Health | Туре                   | Targets  | Deploymen      | nt Order        |
|                                                                                                    |          |                                                                                                    | E Cohelp                       | Active | 🖋 ОК   | Enterprise Application | myserver | 100            |                 |
|                                                                                                    |          |                                                                                                    | B SPLService                   | Active | 🖋 ОК   | Enterprise Application | myserver | 100            |                 |
| How do I                                                                                                    |          |                                                                                                    | E CSPLWeb                      | Active | 🖋 ок   | Enterprise Application | myserver | 200            |                 |

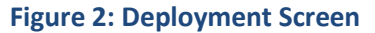

4. **Install Deployment** option is enabled.

| ORACLE WebLogic Server Adr                                                                     | ministratio  | on Console 12c                                                                  |                                                             |                                                      |                                                     |              |                  |                               |                  | ç                              |
|------------------------------------------------------------------------------------------------|--------------|---------------------------------------------------------------------------------|-------------------------------------------------------------|------------------------------------------------------|-----------------------------------------------------|--------------|------------------|-------------------------------|------------------|--------------------------------|
| Change Center                                                                                  | 🔒 н          | 🙆 Home Log Out Preferences 🚂 Record Help 🛛 🔍 Welcome, system Connected to: spla |                                                             |                                                      |                                                     |              |                  |                               |                  |                                |
| View changes and restarts                                                                      | Hom          | e >Summary of Deploymer                                                         | nts                                                         |                                                      |                                                     |              |                  |                               |                  |                                |
| No pending changes exist. Click the Release                                                    | Summ         | nary of Deployments                                                             |                                                             |                                                      |                                                     |              |                  |                               |                  |                                |
| Configuration button to allow others to east the domain.                                       | Cont         | trol Monitoring                                                                 |                                                             |                                                      |                                                     |              |                  |                               |                  |                                |
| Lock & Edit                                                                                    |              |                                                                                 |                                                             |                                                      |                                                     |              |                  |                               |                  |                                |
| Release Configuration                                                                          | Thi:<br>dele | s page displays a list of Jav<br>eted from the domain by fir                    | a EE applications and stand<br>st selecting the application | d-alone application modul<br>name and using the cont | es that have been installed t<br>rols on this page. | to this doma | ain. Installed a | pplications and modules can b | e started, stopp | oed, updated (redeployed), or  |
| Domain Structure                                                                               | То           | install a new application or                                                    | module for deployment to                                    | targets in this domain, cli                          | ck the Install button.                              |              |                  |                               |                  |                                |
| splapp<br>BrEnvironment<br>Deployments<br>BrServices<br>Services                               |              |                                                                                 |                                                             |                                                      |                                                     |              |                  |                               |                  |                                |
| T°security keams<br>B⊡interoperability<br>B⊡Dianostics<br>Install Update Detete Start v Stop v |              |                                                                                 |                                                             |                                                      |                                                     |              |                  |                               | Showin           | ng 1 to 4 of 4 Previous   Next |
|                                                                                                |              | Name 🖚                                                                          |                                                             |                                                      |                                                     | State        | Health           | Туре                          | Targets          | Deployment Order               |
|                                                                                                |              | E ohelp                                                                         |                                                             |                                                      |                                                     | Active       | 🖋 ок             | Enterprise Application        | myserver         | 100                            |
|                                                                                                |              | E SPLService                                                                    |                                                             |                                                      |                                                     | Active       | 🖋 ок             | Enterprise Application        | myserver         | 100                            |
| How do I                                                                                       |              | E SPLWeb                                                                        |                                                             |                                                      |                                                     | Active       | 🖋 ок             | Enterprise Application        | myserver         | 200                            |

#### **Figure 3: Install Deployment**

5. Click Install. The 'Locate deployment to install and prepare for deployment' screen appears.

#### 6. Select the path '/scratch/rmbbuild/spl/<INSTALL DERECTORY>/splapp/applications'.

| Change Center                                               | Home Log Out Preferences                                                                                                    | Record Help                                                                        | Welcome, system Connected t                                                      |  |  |  |  |  |
|-------------------------------------------------------------|----------------------------------------------------------------------------------------------------|------------------------------------------------------------------------------------|----------------------------------------------------------------------------------|--|--|--|--|--|
| View changes and restarts                                   | Home >Summary of Deploymen                                                                                                    | Home >Summary of Deployments                                                       |                                                                                  |  |  |  |  |  |
| No pending changes exist. Click the Release                 | e Back Next Finish Cancel                                                                                                    |                                                                                    |                                                                                  |  |  |  |  |  |
| Configuration button to allow others to edit the<br>domain. |                                                                                                    |                                                                                    |                                                                                  |  |  |  |  |  |
| Release Configuration                                       | Locate deployment to install and prepare for deployment<br>Select the file path that represents the application root directory, archive file, exploded archive directory, or application module descriptor that you want to install. You can also enter the path of the applicatio<br>directory or file in the Path field. |                                                                                    |                                                                                  |  |  |  |  |  |
| Domain Structure                                            |                                                                                                    |                                                                                    |                                                                                  |  |  |  |  |  |
| splapp                                                      | Note: Only valid file paths are                                                                                                    | displayed below. If you cannot find your deployment files, upload your file(s) and | d/or confirm that your application contains the required deployment descriptors. |  |  |  |  |  |
| Deployments                                                 | Path:                                                                                                    | /scratch/rmbbuild/spl/ORMB26010SF/splapp/applications                              |                                                                                  |  |  |  |  |  |
| the Services                                                | Recently Used Paths:                                                                                                    | /scratch/rmbbuild/spl/ORMB260105F/splapp/iws/deploy                                |                                                                                  |  |  |  |  |  |
| Interoperability                                            | Current Location: 10.180.87.109 / scratch / rmbbuild / spl / ORMB260105F / splapp / applications                                                                                                    |                                                                                    |                                                                                  |  |  |  |  |  |

#### Figure 4: Locate Deployment Screen

7. Select spl-reporting.ear node.

| Rolongo Configuration                                                    | Locate deployment to install a                                              | na prepare tor aepioyment                                                                                                    |
|--------------------------------------------------------------------------|-----------------------------------------------------------------------------|----------------------------------------------------------------------------------------------------|
| Domain Structure                                                         | Select the file path that represent<br>directory or file in the Path field. | the application root directory, archive file, exploded archive directory, or application module descriptor that you want to install. You can also enter the path of the application |
| splapp<br>El-Environment                                                 | Note: Only valid file paths are dis                                         | played below. If you cannot find your deployment files, upload your file(s) and/or confirm that your application contains the required deployment descriptors.                      |
| Deployments                                                              | Path:                                                                       | /scratch/rmbbuild/spl/ORMB26010SF/splapp/applications/spl-reporting.ear                                                                                                    |
| Services     Services                                                    | Recently Used Paths:                                                        | /scratch/rmbbuild/spl/ORMB26010SF/splapp/iws/deploy                                                                                                    |
|                                                                          | Current Location:                                                           | 10.180.87.109 / scratch / rmbbuild / spl / ORMB260105F / splapp / applications                                                                                                    |
|                                                                          | 🔍 🎥 XAIApp (open directory                                                  |                                                                                                    |
|                                                                          | appViewer (open direct                                                      | ony)                                                                                                    |
|                                                                          | help (open directory)                                                       |                                                                                                    |
|                                                                          | ohelp                                                                       |                                                                                                    |
|                                                                          | 🔍 🎥 root (open directory)                                                   |                                                                                                    |
|                                                                          | SPLApp.war                                                                  |                                                                                                    |
| How do I                                                                 | SPLService.ear                                                              |                                                                                                    |
|                                                                          | SPLWeb.ear                                                                  |                                                                                                    |
| <ul> <li>Start and stop a deployed enterprise<br/>application</li> </ul> | ThreadPoolWorker.ea                                                         | r                                                                                                    |
| Configure an enterprise application                                      | V I XAIApp.war                                                              |                                                                                                    |
| Create a deployment plan                                                 | • • appViewer.war                                                           |                                                                                                    |
| Target an enterprise application to a server                             | Ohelp.ear                                                                   |                                                                                                    |
| Test the modules in an enterprise application                            | Spi-reporting.ear                                                           |                                                                                                    |
|                                                                          | Back Next Finish Cance                                                      | 1                                                                                                    |
| System Status                                                            |                                                                             |                                                                                                    |

- **Figure 5: Deployment Option**
- 8. Click **NEXT**. The options to 'Choose targeting style' appear.
- 9. Select 'Install this deployment as an application' and click NEXT.

|                                                                        | ninistration Console 12c                                                                                                    | Õ                                    |
|------------------------------------------------------------------------|----------------------------------------------------------------------------------------------------|--------------------------------------|
| Change Center                                                          | 🟦 Home Log Out Preferences 🔤 Record Help                                                                                                    | Welcome, system Connected to: splapp |
| View changes and restarts                                              | Home >Summary of Deployments                                                                                                    |                                      |
| No pending changes exist. Click the Release                            | Install Application Assistant                                                                                                    |                                      |
| Configuration button to allow others to edit the<br>domain.            | Back Next Finish Cancel                                                                                                    |                                      |
| Release Configuration                                                  | Choose targeting style                                                                                                    |                                      |
|                                                                        | Targets are the servers, clusters, and virtual hosts on which this deployment will run. There are several ways you can target an application.                                      |                                      |
| Domain Structure<br>splapp                                             | (1) Install this deployment as an application                                                                                                    |                                      |
| -Environment                                                           | The application and its components will be targeted to the same locations. This is the most common usage.                                                                          |                                      |
| Genoyments     Genoyments     Genoyments     Genoyments     Genoyments | Install this deployment as a library                                                                                                    |                                      |
| Interoperability     Diagnostics                                       | Application libraries are deployments that are available for other deployments to share. Libraries should be available on all of the targets running their referencing application | tions.                               |
|                                                                        | Back Next Finish Cancel                                                                                                    |                                      |
|                                                                        |                                                                                                    |                                      |
|                                                                        |                                                                                                    |                                      |
|                                                                        |                                                                                                    |                                      |
| Henry de T                                                             |                                                                                                    |                                      |

#### **Figure 6: Deployment Option**

#### 10. You will see 'Optional Settings' page. Set default values to all fields and click NEXT.

|                                                                                                    | inistration Console 12c                                                                                                    |                 | )O                   |
|----------------------------------------------------------------------------------------------------|----------------------------------------------------------------------------------------------------|-----------------|----------------------|
| Change Center                                                                                                    | 🔒 Home Log Out Preferences 🔤 Record Help                                                                                                    | Welcome, system | Connected to: splapp |
| View changes and restarts                                                                                                    | Home >Summary of Deployments                                                                                                    |                 |                      |
| No pending changes exist. Click the Release<br>Configuration button to allow others to edit the<br>domain.<br>Lock & Edit<br>Release Configuration | Install Application Assistant           Back         Next         Finish         Cencel           Optional Settings         You can modify these settings or accest the defaults                                                                                                    |                 |                      |
| Domain Structure                                                                                                    | * Indicates required fields                                                                                                    |                 |                      |
| splapp<br>⊕ Environment<br>→ Deployments<br>⊕ Services<br>→ Security Realms<br>⊕ Interoperability<br>⊕ Diagnostics                                 | General What do you want to name this deployment?      Name: spl-reporting      Security What security model do you want to use with this application?      DD Only: Use only roles and policies that are defined in the deployment descriptors.      Custom Roles: Use roles that are defined in the Administration Console; use policies that are defined in the deployment descriptor. |                 |                      |
| How do I                                                                                                    | O Custom Roles and Policies: Use only roles and policies that are defined in the Administration Console.                                                                                                    |                 |                      |

#### **Figure 7: Optional Settings**

11. 'Review your choices and click Finish' options appear. Select 'No, I will review the configuration later.' Click Finish.

| ORACLE WebLogic Server Adm                                                                      | ninistration Console 12c          |                                                                                                    | Ģ                                  |  |  |  |
|-------------------------------------------------------------------------------------------------|-----------------------------------|----------------------------------------------------------------------------------------------------|------------------------------------|--|--|--|
| Change Center                                                                                   | A Home Log Out Preferences        | Record Help                                                                                                 | Welcome, system Connected to: spla |  |  |  |
| View changes and restarts                                                                       | Home >Summary of Deployments      |                                                                                                    |                                    |  |  |  |
| No pending changes exist. Click the Release<br>Configuration button to allow others to edit the | Install Application Assistant     |                                                                                                    |                                    |  |  |  |
| domain.                                                                                         | Back Next Finish Ca               | incel                                                                                                    |                                    |  |  |  |
| Release Configuration                                                                           | Review your choices and cl        | ick Finish                                                                                                  |                                    |  |  |  |
|                                                                                                 | Click Finish to complete the de   | Click Finish to complete the deployment. This may take a few moments to complete.                           |                                    |  |  |  |
| Domain Structure                                                                                | — Additional configuration –      |                                                                                                    |                                    |  |  |  |
| splapp                                                                                          | In order to work successfully, th | is application may require additional configuration. Do you want to review this application's configuration | after completing this assistant?   |  |  |  |
| Deployments Services                                                                            | • Yes, take me to the deple       | yment's configuration screen.                                                                               |                                    |  |  |  |
| Security Realms                                                                                 | No, I will review the cont        | iguration later.                                                                                            |                                    |  |  |  |
| ttr Diagnostics                                                                                 | — Summary —                       |                                                                                                    |                                    |  |  |  |
|                                                                                                 | Deployment:                       | /scratch/rmbbuild/spl/ORMB26010SF/splapp/applications/spl-reporting.ear                                     |                                    |  |  |  |
|                                                                                                 | Name:                             | spl-reporting                                                                                               |                                    |  |  |  |
|                                                                                                 | Staging Mode:                     | Use the defaults defined by the chosen targets                                                              |                                    |  |  |  |
| How do I                                                                                        | Plan Staging Mode:                | Use the same accessibility as the application                                                               |                                    |  |  |  |

#### **Figure 8: Review Choices**

12. The 'spl-reporting' ear file will be deployed into 'distribute Initializing' state.

13. Click 'Activate Changes' to activate the changes.

| ORACLE WebLogic Server Adr                                                                                                    | inistration Console 12c                  |        |        |                        |            |        |                  |  |  |
|----------------------------------------------------------------------------------------------------|------------------------------------------|--------|--------|------------------------|------------|--------|------------------|--|--|
| Change Center                                                                                                    | 🏦 Home Log Out Preferences 🖾 Record Help |        |        |                        | Welcome, s | ystem  | Connected to: sp |  |  |
| View changes and restarts         Pending changes exist. They must be activated to take effect.         Images and restarts         Pending changes exist. They must be activated to take effect.         Images and restarts         Images and restarts         Pending changes exist. They must be activated to take effect.         Images and restarts         Images and restarts |                                          |        |        |                        |            |        |                  |  |  |
|                                                                                                    |                                          |        |        |                        |            | _      |                  |  |  |
|                                                                                                    | Showing 1 to 5 of 5 Previous Net Stop ×  |        |        |                        |            |        |                  |  |  |
|                                                                                                    | 🔲 Name 🌣                                 | State  | Health | Туре                   | Targets    | Deploy | yment Order      |  |  |
| How do I 🗉                                                                                                    | □ ■ Eohelp                               | Active | 🖋 ок   | Enterprise Application | myserver   | 100    |                  |  |  |

#### **Figure 9: Activate Changes**

#### 14. Spl-reporting state changes to 'Prepared'.

| splapp<br>⊕ Environment<br>→ Deployments<br>⊕ Services<br>→ Security Realms<br>⊕ Interoperability<br>⊕ Diagnostics | This page displays a list of Java EE applications and stand-alone application modules that have been installed to this domain. Installed applications and modules can be started, stopped, updated (redeployed), or deleted from the domain by first selecting the application name and using the controls on this page.<br>To install a new application or module for deployment to targets in this domain, click the Install button. |          |        |                        |          |                                |  |  |
|----------------------------------------------------------------------------------------------------|----------------------------------------------------------------------------------------------------|----------|--------|------------------------|----------|--------------------------------|--|--|
|                                                                                                    | Install Update Delete Start V Stop V                                                                                                    |          |        |                        | Showin   | ng 1 to 5 of 5 Previous   Next |  |  |
|                                                                                                    | Name 🗞                                                                                                    | State    | Health | Туре                   | Targets  | Deployment Order               |  |  |
|                                                                                                    |                                                                                                    | Active   | 🛩 ок   | Enterprise Application | myserver | 100                            |  |  |
| How do I                                                                                                    | E Spl-reporting                                                                                                    | Prepared | 🖋 ок   | Enterprise Application | myserver | 100                            |  |  |
| Configure an enterprise application                                                                                | □ ■ SPLService                                                                                                    | Active   | 🖋 ок   | Enterprise Application | myserver | 100                            |  |  |
| Update (redeploy) an enterprise application     Start and stop a deployed enterprise                               | E C SPLWeb                                                                                                    | Active   | 🖋 ок   | Enterprise Application | myserver | 200                            |  |  |
| application <ul> <li>Monitor the modules of an enterprise</li> </ul>                                               | United States                                                                                                    | Active   | 🖋 ок   | Enterprise Application | myserver | 100                            |  |  |
| application     Deploy EJB modules                                                                                 | Install Update Delete Start Stop Stop Stop Store                                                                                                    |          |        |                        | Showin   | ng 1 to 5 of 5 Previous   Next |  |  |
| Install a Web application                                                                                          |                                                                                                    |          |        |                        |          |                                |  |  |

#### **Figure 10: Deployment State**

15. To activate deployed reporting ear file, select spl-reporting node and click **Start**. Select 'Servicing all requests' from the drop-down list.

| splap<br>B Environment<br>Deployments<br>Security Realms<br>D Interoperability<br>B Diagnostics               | This page displays a list of Java EE applications and stand-alone application modules that have been installed to this domain. Installed applications and modules can be started, stopped, updated (redeployed), deleted from the domain by first selecting the application name and using the controls on this page. To install a new application or module for deployment to targets in this domain, click the Install button. Customize this table Deployments |            |          |                        |          |                               |  |
|----------------------------------------------------------------------------------------------------|----------------------------------------------------------------------------------------------------|------------|----------|------------------------|----------|-------------------------------|--|
|                                                                                                    | Install Update Delete Start Stop                                                                                                    |            |          |                        | Showin   | g 1 to 5 of 5 Previous   Next |  |
|                                                                                                    | Name      Servicing all requests     Servicing only administration requests                                                                                                    | State He   | lealth T | Гуре                   | Targets  | Deployment Order              |  |
|                                                                                                    | E Cohelp                                                                                                    | Active 🖋   | OK E     | Interprise Application | myserver | 100                           |  |
| How do I                                                                                                    |                                                                                                    | Prepared 🖋 | OK E     | Interprise Application | myserver | 100                           |  |
| Install an enterprise application     Configure an enterprise application                                     | B SPLService                                                                                                    | Active 🖋   | ок Е     | Interprise Application | myserver | 100                           |  |
| <ul> <li>Update (redeploy) an enterprise application</li> <li>Start and stop a deployed enterprise</li> </ul> | E ESPLWeb                                                                                                    | Active 🖋   | OK E     | Interprise Application | myserver | 200                           |  |
| application<br>• Monitor the modules of an enterprise                                                         | Bergewebservices                                                                                                    | Active 🖋   | OK E     | Enterprise Application | myserver | 100                           |  |
| application     Deploy EJB modules                                                                            | Install Update Delete Start Showing 1 to 5 of 5 Previous Next                                                                                                    |            |          |                        |          |                               |  |
| <ul> <li>Install a Web application</li> </ul>                                                                 |                                                                                                    |            |          |                        |          |                               |  |

**Figure 11: Activate Deployment** 

16. 'Start Application Assistant' screen appears.

| ORACLE WebLogic Server Ad                                                     | iministration Console 12c                                                                             | Č                                  |
|-------------------------------------------------------------------------------|----------------------------------------------------------------------------------------------------|------------------------------------|
| Change Center                                                                 | 🕜 Home Log Out Preferences 🔐 Record Help                                                              | Welcome, system Connected to: spla |
| View changes and restarts                                                     | Home >Summary of Deployments >spl-reporting >Roles >Summary of Deployments                            |                                    |
| Click the Lock & Edit button to modify, add or<br>delete items in this domain | Start Application Assistant                                                                           |                                    |
| Lock & Edit                                                                   | Yes No                                                                                                |                                    |
| Release Configuration                                                         | Start Deployments                                                                                     |                                    |
| Domain Structure                                                              | You have selected the following deployments to be started. Click Yes' to continue, or 'No' to cancel. |                                    |
| splapp                                                                        | spi-reporting                                                                                         |                                    |
| Deployments                                                                   | Yes No.                                                                                               |                                    |
| ⊞Services                                                                     |                                                                                                    |                                    |

#### Figure 12: Start Application Assistant

| splapp<br>B Environment<br>Deployments<br>Services<br>Security Realms<br>D Interoperability<br>D Diagnostics       |  | This page displays a list of Java EE applications and stand-alone application modules that have been installed to this domain. Installed applications and modules can be started, stopped, updated (redeployed), or detect from the domain by first selecting the application name and using the controls on this page.<br>To install a new application or module for deployment to targets in this domain, click the Install button.<br>Customize this table<br>Deployments |                                 |        |        |                                |          |                                |  |
|----------------------------------------------------------------------------------------------------|--|----------------------------------------------------------------------------------------------------|---------------------------------|--------|--------|--------------------------------|----------|--------------------------------|--|
|                                                                                                    |  | Ins                                                                                                    | tall Update Delete Start Stop v |        |        |                                | Showi    | ng 1 to 5 of 5 Previous   Next |  |
|                                                                                                    |  |                                                                                                    | Name 🗞                          | State  | Health | Туре                           | Targets  | Deployment Order               |  |
|                                                                                                    |  |                                                                                                    | E Cohelp                        | Active | 🖋 ОК   | Enterprise Application         | myserver | 100                            |  |
| How do I                                                                                                    |  |                                                                                                    | ⊞spl-reporting                  | Active | 🖋 ок   | Enterprise Application         | myserver | 100                            |  |
| Install an enterprise application                                                                                  |  |                                                                                                    |                                 |        |        |                                |          | 100                            |  |
| Configure an enterprise application                                                                                |  |                                                                                                    | E SPEService                    | Active | ✓ OK   | Enterprise Application         | myserver | 100                            |  |
| Update (redeploy) an enterprise application     Start and stars a deployed enterprise                              |  |                                                                                                    | ⊞ En SPLWeb                     | Active | 🖋 ок   | Enterprise Application         | myserver | 200                            |  |
| application                                                                                                    |  |                                                                                                    | E Rebservices                   | Active | 🖋 ОК   | Enterprise Application         | myserver | 100                            |  |
| Monitor the modules of an enterprise<br>application     Install Uddete Delete Starty Stooy     Showing 1 to 5 of 5 |  |                                                                                                    |                                 |        |        | ng 1 to 5 of 5 Previous   Next |          |                                |  |
| Deploy EJB modules                                                                                                 |  |                                                                                                    |                                 |        |        |                                |          |                                |  |
| Install a Web application                                                                                          |  |                                                                                                    |                                 |        |        |                                |          |                                |  |

#### Figure 13: Deployment State

17. Select Yes. The status of deployed reporting ear file is 'ACTIVE'.

Note: For more information, refer to Oracle Revenue Management and Billing Installation Guide.

### 5.1 Oracle WebLogic

You must download Oracle WebLogic from Oracle Software Delivery Cloud. The supported versions of Oracle WebLogic Server are listed in the <u>Operating Systems and Application Servers</u> section.

## 6. Contacting Oracle Support

Contact Oracle Support at <a href="http://www.oracle.com/support/index.html">http://www.oracle.com/support/index.html</a>